# オンライン(Graffer)提出の方法

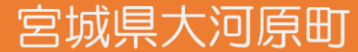

1.申請ページへの接続

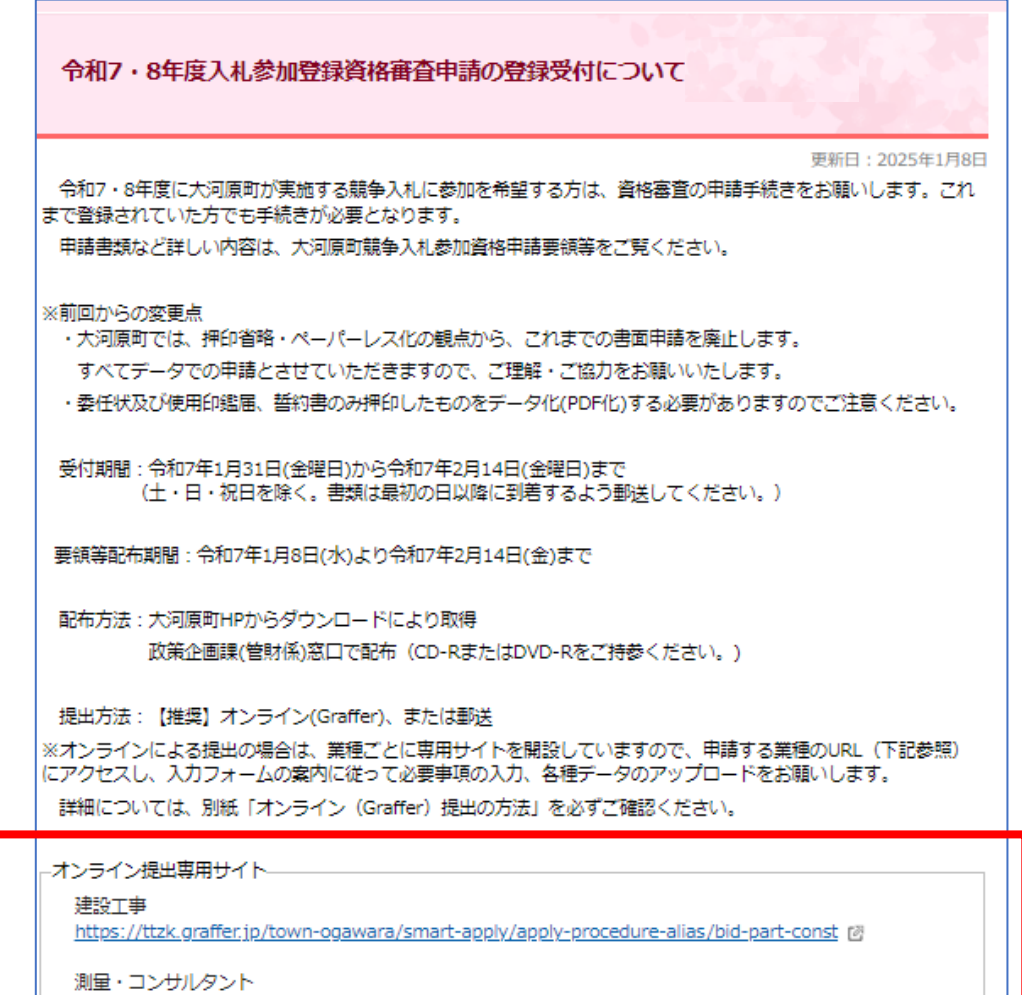

https://ttzk.graffer.jp/town-ogawara/smart-apply/apply-procedure-alias/bid-part-consul

物品・役務 https://ttzk.graffer.jp/town-ogawara/smart-apply/apply-procedure-alias/bid-part-survice 個 大河原町 令和7・8年度入札参加登録資格審査申請の登録受付について https://www.town.ogawara.miyagi.jp/1333.htm より該当する手続きの申請サイトへお進みください。

以下URLからもアクセス可能です。

#### 建設工事

https://ttzk.graffer.jp/town-ogawara/smartapply/apply-procedure-alias/bid-part-const

#### 測量・コンサルタント

https://ttzk.graffer.jp/town-ogawara/smartapply/apply-procedure-alias/bid-part-consul

#### 物品•役務

https://ttzk.graffer.jp/town-ogawara/smartapply/apply-procedure-alias/bid-part-survice

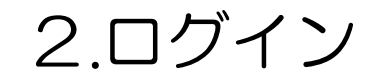

#### 大河原町 令和7・8年度入札参加登録資 格審査申請【建設工事】

入力の状況

大河原町の「大河原町 令和7・8年度入札参加登録資格審査申請【建設工 事】」のオンライン申請ページです。

#### こちらは 建設工事 に関する登録の申請ページです。

詳細については、以下をご確認ください。 https://www.town.ogawara.miyagi,jp/1333.htm 【

【測量・コンサルの登録申請ページはこちら】 https://ttzk.graffer.jp/town-ogawara/smart-apply/apply-procedure-

alias/bid-part-consul

【物品・役務の登録申請ページはこちら】 <u>https://ttzk.graffer.jp/town-ogawara/smart-apply/apply-procedure-</u>

alias/bid-part-survice

#### Grafferアカウントを利用する方

ログインしていただくと、申請書の一時保存や申請履歴の確認ができます。

#### 新規登録またはログインして申請

Grafferアカウントを利用しない方

メールアドレスの確認のみで申請ができます。 一時保存や申請履歴の確認など一部機能は使えません。

アカウント登録せずにメールで申請

「新規登録またはログインして申請に進む」 または 「アカウント登録せずにメールで申請」 を選択して進んでください。

※アカウントを登録すると、一時保存や履歴の確認ができます。

「新規登録またはログインして申請に進む」 ⇒Grafferアカウントによるログインを行います。 詳細は2-1. Grafferアカウントを利用する場合 をご参照ください。

「アカウント登録せずにメールで申請」 →メールによる認証を行います。 詳細は2-2. Grafferアカウントを利用しない場合 をご参照ください。

2-1.Grafferアカウントを利用する場合

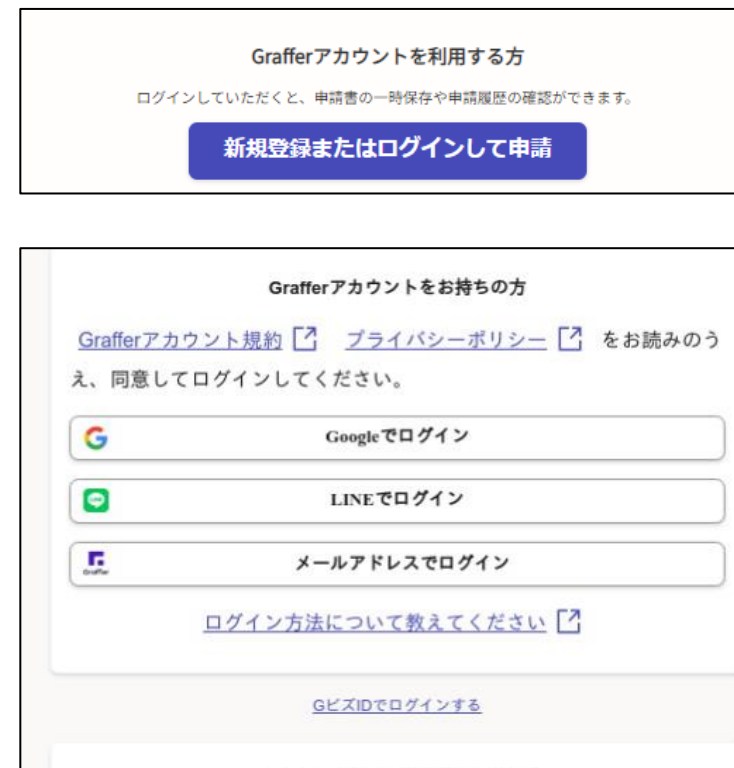

|--|

| Grafferアカウントに登録する | 52.         | 申請書の一時保存や申請履歴の確認が |
|-------------------|-------------|-------------------|
| できます。アカウント登録は     | <b>#</b> 無料 | です。               |

新規アカウント登録

Googleでログイン

お手持ちのGoogleアカウントによりログインすることができま す。

## LINEでログイン

お手持ちのLINEアカウントによりログインすることができます。

## メールアドレスでログイン

初めてのご利用の場合は、アカウント登録が必要となります。 新規アカウント登録ボタンより登録処理を行ってください。 アカウント登録については次頁をご参照ください。

2回目以降は登録されたメールアドレスおよびパスワードにて ログインすることができます。

宫城県大河原田

## 2-1.Grafferアカウントを利用する場合(続き)

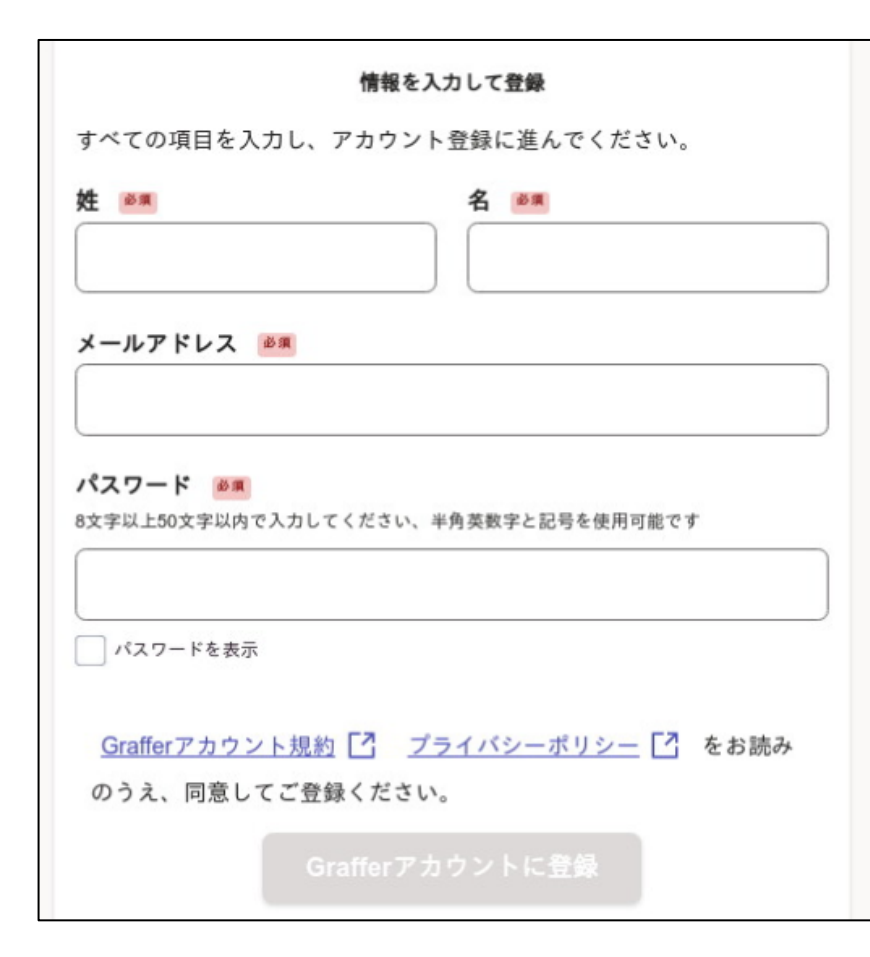

### 登録情報を入力の上、アカウント登録を実行 してください。

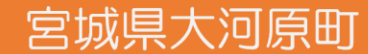

## 2-1.Grafferアカウントを利用する場合(パスワードが分からない場合)

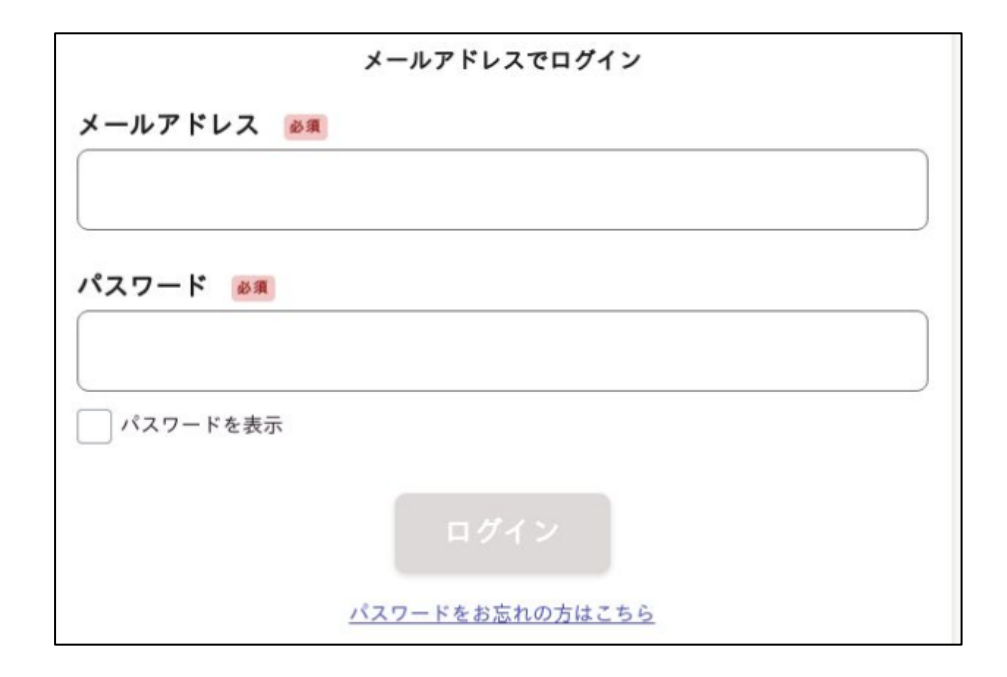

パスワードは町担当者ではお調べすることが できません。 もし、忘れてしまった場合などは、 「パスワードをお忘れの方はこちら」より パスワードのリセットを行ってください。

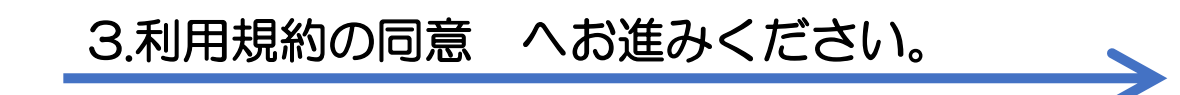

宮城県大河原町

## 2-2.Grafferアカウントを利用しない場合

| Grafferアカウントを利用しない方                                                                  |
|--------------------------------------------------------------------------------------|
| メールアドレスの確認のみで申請ができます。<br>一時保存や申請履歴の確認など一部機能は使えません。                                   |
| アカウント登録せずにメールで申請                                                                     |
| 申請に利用するメールアドレスを入力してください。<br>申請用のページのリンク(URL)をお送りします。<br><b>メールアドレス <sup>89</sup></b> |
| example@example.com                                                                  |
| 迷惑メール設定としてドメイン指定受信を設定されている方は<br>「@mail.graffer.jp」を受信できるよう指定してください。                  |
| 確認メールを送信                                                                             |

| 件名:<br>差出人:        | 【大河原町】メールアドレスのご確認                                                                           |
|--------------------|---------------------------------------------------------------------------------------------|
| 日付:<br>宛先:         |                                                                                             |
| メール<br>ことを<br>以下の  | 認証をして申請を行うためのステップとして、ご入力いただいたメールアドレスが正しい<br>確認する必要があります。<br>URLをクリックして、メールアドレスの認証を完了してください。 |
| 1 1                |                                                                                             |
| ▼ 認証<br>確認用<br>ださい | の有効期限が過ぎた場合<br>URLは 30 分間有効です。有効期限が過ぎた場合には、お手数ですが再度操作を行ってく<br>。                             |

受信するメールアドレスを入力すると、メールが 返送されます。 記載のURLより接続してください。

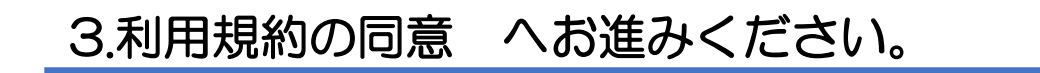

宮城県大河原町

### 3.利用規約への同意

| 利用規約をご確認ください             |   |
|--------------------------|---|
| 利用規約 🎦 に同意して、申請に進んでください。 |   |
| │ 利用規約に同意する 🕬            |   |
|                          | ) |
| 申請に進む                    |   |
|                          |   |

ログインまたはメール認証が済みましたら、 「利用規約に同意する」にチェックを入れて、 「申請に進む」を押してください。

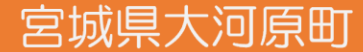

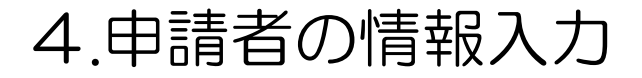

| 入力フォーム    |  |
|-----------|--|
| 申請者の情報    |  |
| 申請者の種別 必須 |  |
| () 個人     |  |
| () 法人     |  |
|           |  |

申請者の種別により、入力項目が異なります。 該当の種別を選択してください。

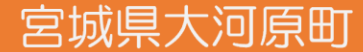

## 4-1.申請者の情報入力(法人の場合)

| 申請者の情報          |  |
|-----------------|--|
| 申請者の種別で通知       |  |
| ○ 個人            |  |
| ● 法人            |  |
| Q 法人を検索して自動入力する |  |

### 「法人を検索して自動入力する」より 法人情報の一部を自動入力することもできます。

| 連絡担当者名 💩                                 |
|------------------------------------------|
| 申請内容に確認が必要な際に連絡することがあるため、担当者の氏名を入力してください |
|                                          |
|                                          |
|                                          |
| 人力内容に不備があります。内容を確認してください。                |
|                                          |
| 一時保存して、次へ進む                              |
|                                          |

#### 連絡担当者名、電話番号は 申請に関して町担当者とやり取りを行う方の情 報を入力してください

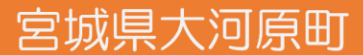

## 5.ファイルの添付について

| 申請書作成ツールの提出                           |         |
|---------------------------------------|---------|
| 申請書作成ツール 💩                            |         |
| 入力シートに必要事項を入力の上、ご提出ください。<br>(形式:xlsx) | (様式1-1) |
| → ファイルを選択…                            |         |

| ファイルを選択… |  |
|----------|--|
| ファイルを選択… |  |

上記ボタンよりファイルを添付できます。 項目により、添付できるファイルの形式が 異なりますのでお気を付けください。

| 必須 (最大5件まで入力可能)                                                       |              |
|-----------------------------------------------------------------------|--------------|
| 1件目                                                                   |              |
| その他書類<br>上記以外に提出書類がある場合に添付してください。<br>(形式:pdf, docx, xlsx)<br>ファイルを選択… |              |
|                                                                       | 🕂 もう1件追加する   |
|                                                                       | あと4件まで追加できます |

その他書類がある場合、最大5件まで追加で 登録することが可能です。 件数を増やしたい場合は 「もう1件追加する」より添付数を増やしてく ださい。

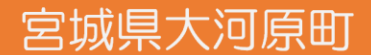

### 5.申請内容の確認

| 大河原町(令和7・8年度入札参加登録資格審査申請【建設工事】 |      |
|--------------------------------|------|
| 入力の状況                          | 100% |
| 申請内容の確認<br>申請者の情報              |      |
| 申請者の種別                         |      |
| 個人                             | 🗶 編集 |

全ての入力が終わると、申請内容の確認が画面 が表示されます。 送信前に内容をご確認ください。

編集ボタンより、再編集することもできます。

| 必須 最大5 | 件まで入力可能 |       |      |          |   |
|--------|---------|-------|------|----------|---|
| 1件目    |         |       |      |          |   |
| その他書類  | 任意      |       |      |          |   |
|        |         |       |      | 🖊 編集     |   |
|        |         |       |      | もう1件追加する | 5 |
|        |         |       |      |          |   |
|        |         | この内容で | 申請する |          |   |
|        | _       |       |      |          |   |

内容の確認が終わりましたら、 「この内容で申請する」より申請を実行してく ださい。

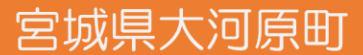